## Building Your Intake Form

Apricot Targeted Webinar

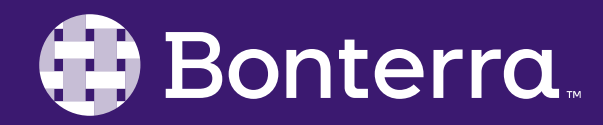

### Meet Your Trainer

### Megan Dodds Sr. Training Specialist

clienttrainingrequests@bonterratech.com

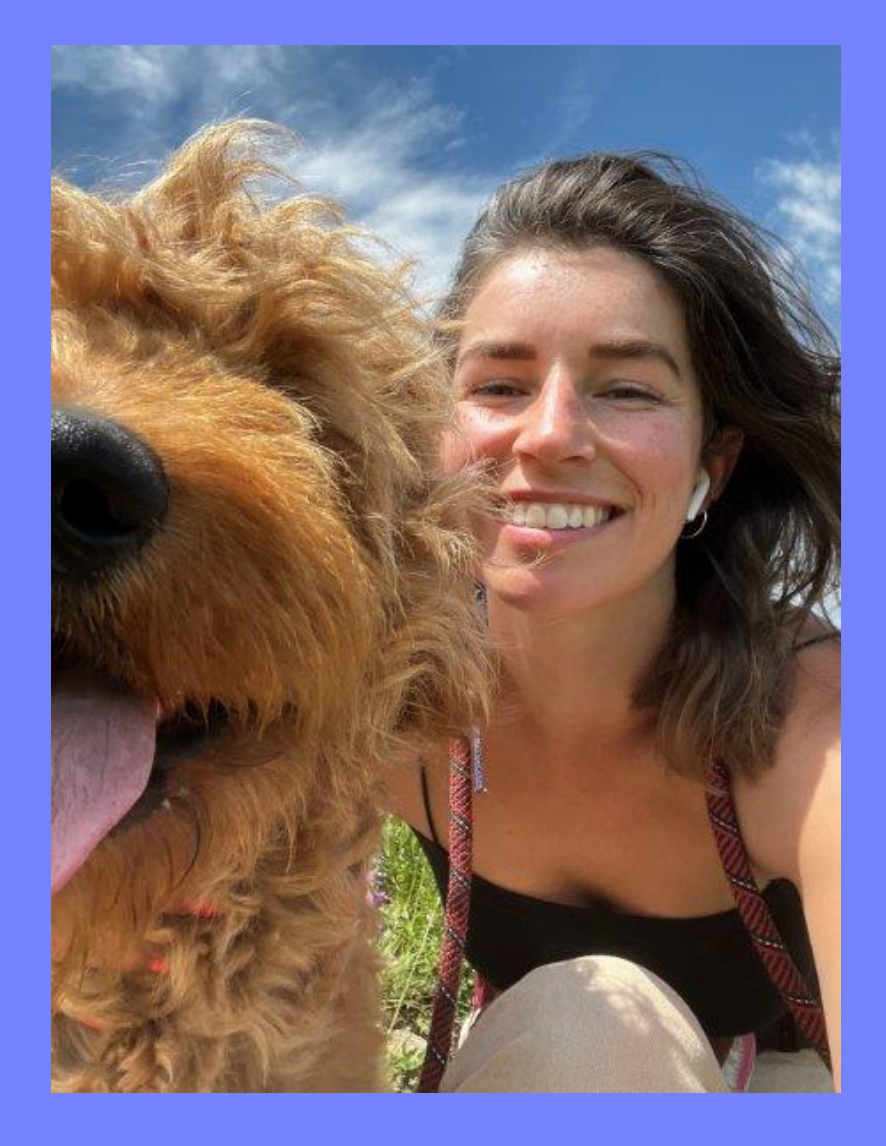

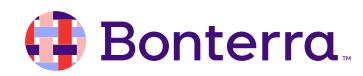

### Learning Objective

#### This training will cover:

- What is an Intake form
- Steps for how to build an Intake form
- Steps to edit an existing Intake form

By the end of this session, the goal is for you to feel confident building, and utilizing an Intake form within Apricot.

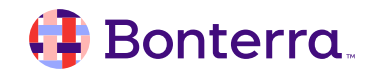

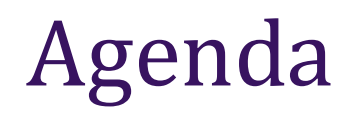

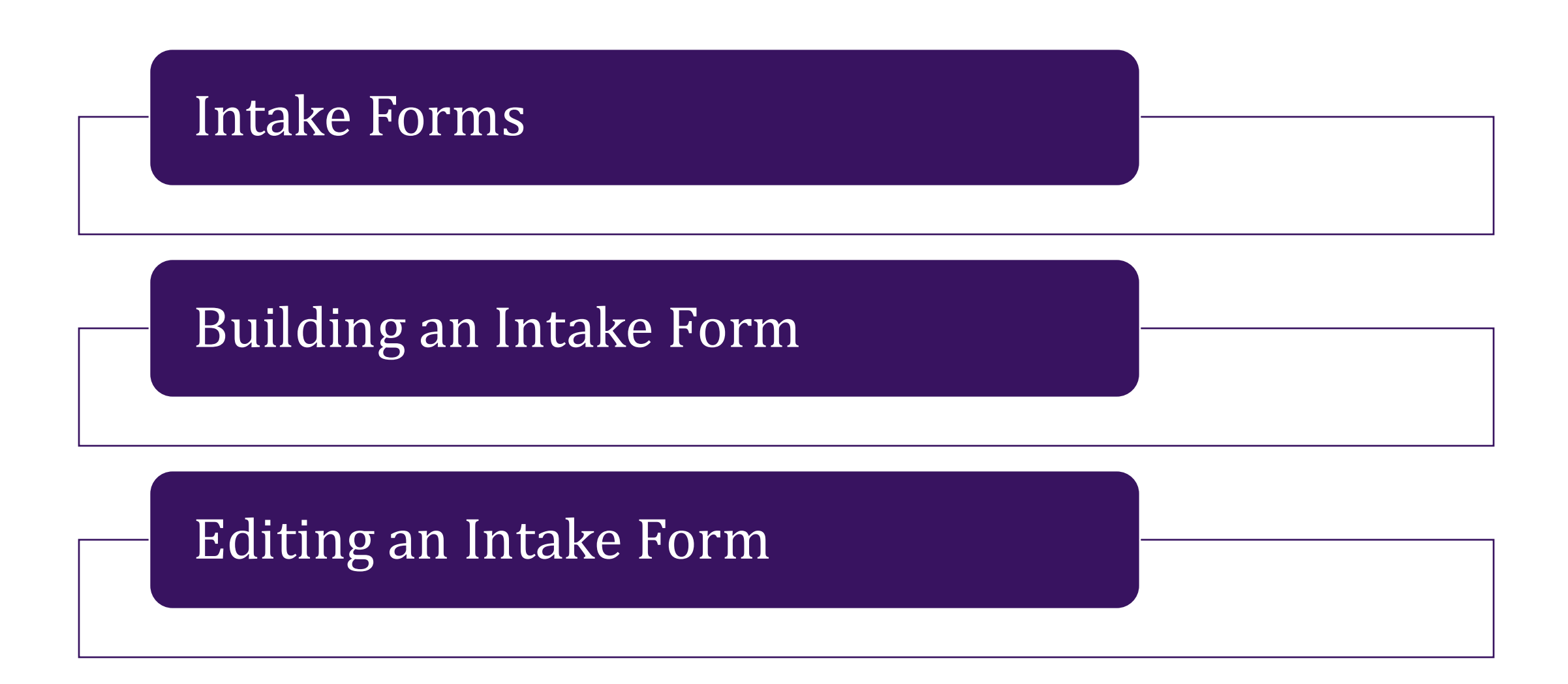

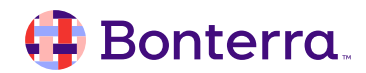

## Intake Form

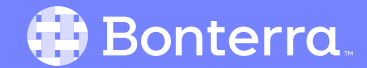

### Intake Forms

- Feature that allows individuals/agencies to refer in through a link on your website/email
- Creates a Tier 1 record in your Apricot
- Configurable to capture important details

```
Services / Case Notes
Michael L Jones
 Quick View Information
Main 🔻
 * Related Program Enrollment
  Links to be Added Upon Save
  - Housing & Food Pantry
Program 🖴
 Housing & Food Pantry 🗸
 *Date of Service
   04/29/2024
 *Service Provided
  Meal Provided
                             ~
 *Total Time 🚱
 30
 Did you discuss goals?
  O Yes
  No
 Service Notes
  Intro discussion around food security workshops and meal provided. Will dive into goals if client agrees to participate further.
```

#### 🜗 Bonterra.

# Building Your Intake Form

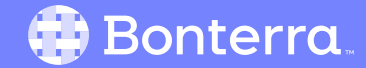

### Accessing your Intake Form

- Accessible from the Administrator side of Apricot underneath the "External Access" section
- You can view and/or edit existing Intake forms
- You can create a new Intake form

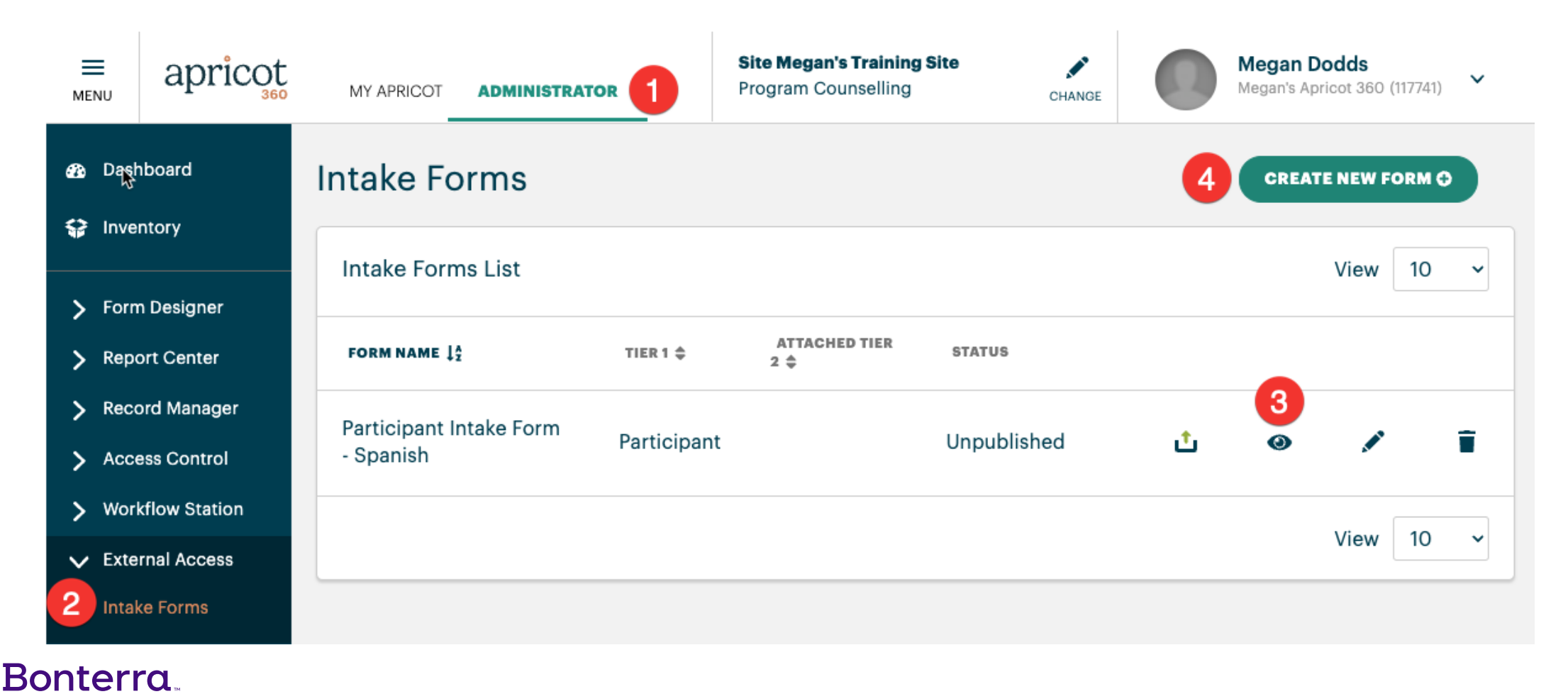

### Create New Intake Form

- Select "Create New Form" in the top right
- Name the form
- Select the associated Tier 1
- Edit form details
  - Name
  - Description
  - Add additional fields
  - Program Enrollment

| Helping Hands Intake Form                                                                             | Program Enrollment                             |
|----------------------------------------------------------------------------------------------------|------------------------------------------------|
|                                                                                                    | 3 Intake ~                                     |
| Please complete this form to be contacted by a member of our intake team for an initial consultation. | Form Designer Choices                          |
| Legal Name*<br>FIRST*                                                                                 | Legal Name differs from<br>Preferred Name?     |
| MIDDLE                                                                                                | Preferred Name/Nickname     Nickname or Alias? |
| LAST                                                                                                  | 2 III Mobile Phone                             |
|                                                                                                    | Monthly Income                                 |
| Date of Birth*                                                                                        | Social Security Number                         |
| false                                                                                                 | 🗱 Home Phone                                   |
|                                                                                                    | II Drivers License Number                      |
| CANCEL (PREVIEW SAVE                                                                                  | iii Mailing Address                            |

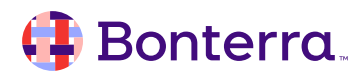

### Program Enrollment

- Ensure all Tier 1 and 2 forms you are using in the Intake form are assigned to the selected program
- On the form, Program Assignment type must be:
  - User selects program assignment
  - Assign records to user's active programs

#### **Program Enrollment**

Intake

### **Program Enrollment**

The Program Assignment Type for the selected forms are set to use "Forms Associated Permissions".

To use with Connect, please change the setting to use any other Program Assignment Type.

### Adding Tier 2 Form

You can add a Tier 2 form to your Intake if that is part of your workflow:

- Select "Attach Tier 2 Form"
- Select Form and "OK"

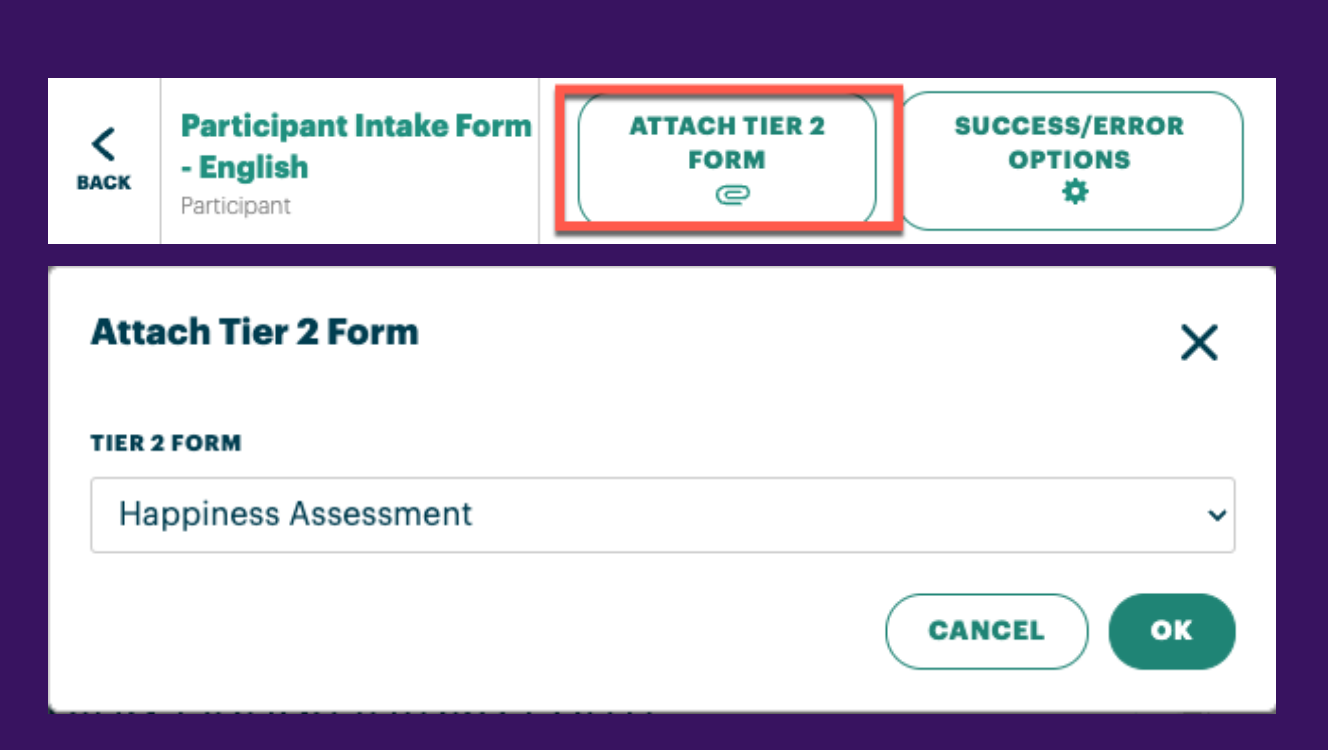

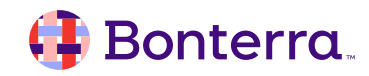

### Add Tier 2 Fields

- All required fields from Tier 2 form will now populate on the Intake form
- Under "Form Designer Choices", you can navigate between the Tier 1 and Tier 2 form to add in additional questions
- Drag and drop questions as needed into the form

| <b>с</b><br>васк  | Participant Intake Form<br>- English<br>Participant | ATTACHED TIER 2<br>Happiness<br>Assessment | SUCCESS/ERROR<br>OPTIONS |   | FORM<br>URL           | RETRACT      | L<br>PUBLISH | DELETE |
|-------------------|-----------------------------------------------------|--------------------------------------------|--------------------------|---|-----------------------|--------------|--------------|--------|
| Ge                | naer laentity*                                      |                                            |                          |   | Prog                  | ram Enrol    | lment        |        |
| Primary Language* |                                                     |                                            |                          |   | Form Designer Choices |              |              |        |
|                   |                                                     |                                            | _                        |   | Q                     | Search 1     | Tier 2 Fo    | orm 🗸  |
| Нар               | piness Assessment                                   |                                            |                          | 2 | Dat                   | e of Assess  | sment        |        |
| Pre               | e/Post Assessment*                                  |                                            |                          | _ | ii Ife                | el happy m   | ost days     |        |
| C                 | Pre                                                 |                                            |                          | _ | ii Ife                | el joyful ma | ost days     |        |
|                   |                                                     |                                            |                          |   | 👬 I fe                | el energetio | c most day   | S      |
|                   | ) Post                                              |                                            |                          |   | \rm I fe              | el excited n | nost days    |        |

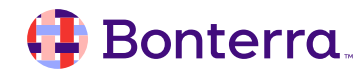

### Edit Fields

#### Once added into the form, you can edit:

- The name of the field
- The tooltip to provide context/instruction for clients when answering
- Whether the question is required

|                              | Edit I feel happy most days $^{	imes}$ |
|------------------------------|----------------------------------------|
|                              | Label                                  |
| Happiness Assessment         | I feel happy most days                 |
| Pre/Post Assessment*         |                                        |
| O Pre                        |                                        |
| Post                         | 1978 characters remaining              |
|                              | Tooltip                                |
|                              |                                        |
| I feel happy most days       |                                        |
| OO                           | edit                                   |
| Always Sometimes Never       |                                        |
|                              | 500 characters remaining               |
|                              | Standard Properties                    |
| I'm not a robot              | Required                               |
| reCAPTCHA<br>Privacy - Terms | Remove 2 Apply                         |

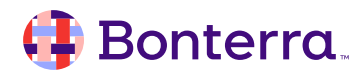

### Success/Error Options

Upon successful completion of the intake form, you can choose to:

- Reload the intake form upon successful completion
- Redirect to another page
- Display specific language –a success message or next steps

If there is an error and the form was not submitted, you can choose which error to display to your participants.

#### Success/Error Options

SUCCESS OPTIONS

IS ERROR OPTIONS

Please select which action your participants should experience upon successful completion of the form.

#### Kiosk Mode (Default)

Default success message will display before automatically loading a new, blank version of this form.

#### Redirect URL

Enter redirect URL

e.g. http://www.yourcustomurl.com/

Custom Language Display Write custom language for display

Custom language here...

CANCEL SAVE

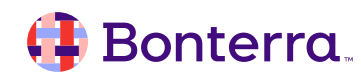

### Preview & Publish

Once you have finished editing your form you will want to:

- 1. Preview
- 2. Publish

| K<br>BACK | Participant Intake Form - English<br>Participant | ATTACHED TIER 2<br>Happiness Assessmen | success/er              |                      | FORM URL | tetract 2                                            | L<br>PUBLISH        | DELETE |
|-----------|--------------------------------------------------|----------------------------------------|-------------------------|----------------------|----------|------------------------------------------------------|---------------------|--------|
| Н         | elping Hands Intake F                            | orm                                    |                         |                      |          | Program Enro                                         | oliment             | ~      |
| Ple       | ase complete this form to be contac              | eted by a member of our                | r intake team for an ir | nitial consultation. |          | Form Design                                          | er Choice           | S      |
| Le        | gal Name*<br>IRST*                               |                                        |                         |                      |          | Legal Name<br>Preferred Na                           | differs from<br>me? |        |
| I         | IIDDLE                                           |                                        |                         |                      |          | <ul><li>Preferred Na</li><li>Nickname or</li></ul>   | me/Nickna<br>Alias? | me     |
| L         | AST*                                             |                                        |                         |                      |          | <ul><li>Email</li><li>Mobile Phon</li></ul>          | e                   |        |
| Da        | te of Birth*                                     |                                        |                         |                      |          | Monthly Inco                                         | ome                 |        |
| fa        | lse                                              |                                        |                         |                      |          | Social Secur     Home Phone                          | e number            |        |
| C/        | INCEL                                            |                                        | 1                       | PREVIEW              | VE       | <ul><li>Drivers Licen</li><li>Mailing Addr</li></ul> | ess                 | G      |

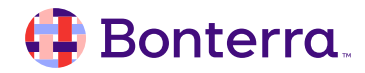

# Editing Your Intake Form

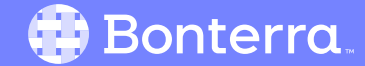

### Edit Intake Forms

• You can edit Intake forms after they have published, or you can save unpublished forms to continue editing at a later time

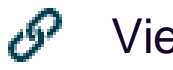

- View Form URL only published forms
- Publish (green)/Unpublish (red)

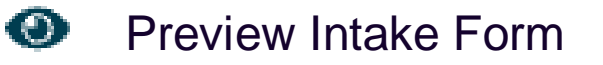

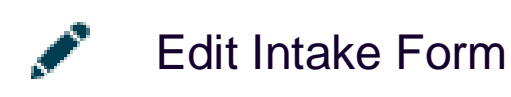

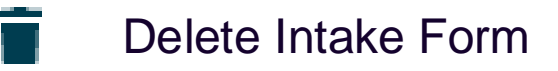

| Participant Intake Form - English | Participant | Happiness Assessment | Unpublished |   | t | ۵ | Ĩ |
|-----------------------------------|-------------|----------------------|-------------|---|---|---|---|
| Participant Intake Form - Spanish | Participant |                      | Published   | G | ځ | 0 | Î |

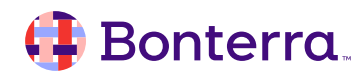

## **Additional Resources**

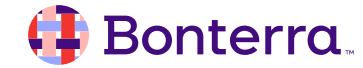

### Additional Training Opportunities

- <u>Knowledge Base</u> How-To Articles (Search Chat or Visit Online)
- <u>Bonterra Academy</u> Free Webinars & Recordings
- <u>Foundations</u> Intensive, Multiday Courses to Cover Admin Basics
- <u>Admin Labs</u> 2 Hour Live Trainings on Specific Capabilities
- <u>Private Training</u> 1:1 Sessions with Training Expert in Your Apricot (End User & Admin Topics Available)

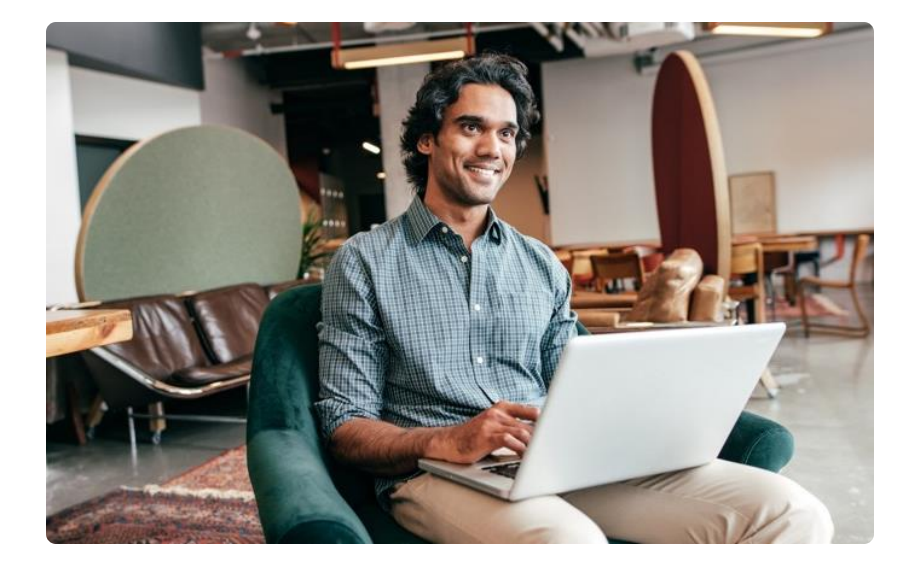

Build confidence & knowledge in our software!

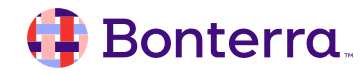

### Customer Support

## Reach out to our Customer Support Team with Questions or Concerns.

Weekdays 7am – 7pm CST via chat or through email: <u>apricot@bonterratech.com</u>

📢 Bonterra. Hi Megan 👋 How can we help? Send us a message > We typically reply in under 3 minutes 2 Apricot Status Page Search for help Q Bulletins > Document Folder Merge Tool > Apricot Foundational Webinar Course Catalog > E 5  $\bigcirc$ Home Messages Help News Powered by Intercom

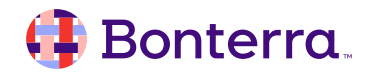

#### 🜗 Bonterra.

- Ask questions about functionality covered in this training
- Ask trainer to redo a demo
- Ask real-life application questions
- Or sign off and we will see you in the next training!

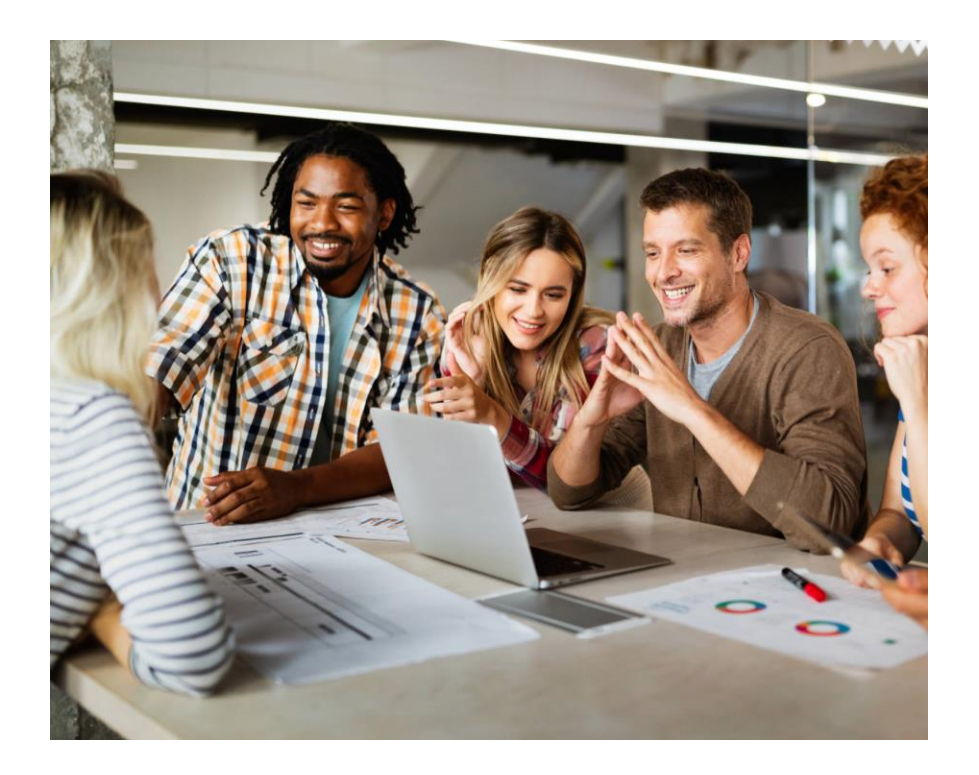

### Thank you for attending!

We hope to see you in future trainings.

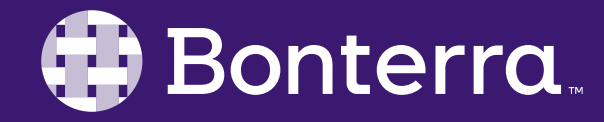